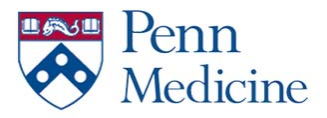

## Authenticating

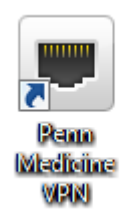

## 01. Open the Penn Medicine VPN Client on your PC

| <b>Disconnected</b><br>Server: UPHS VPN |              | Inbound Traffic<br>O b/s<br>Outbound Traff<br>O b/s | ìc |
|-----------------------------------------|--------------|-----------------------------------------------------|----|
| Connection                              | _            |                                                     |    |
| Onnect                                  | 0 Disconnect |                                                     |    |
| Close a connection and disconnect.      |              |                                                     |    |
|                                         |              |                                                     |    |
| Change Server                           | Show Grap    | h View Detai                                        | ls |

#### 02. Click "Connect"

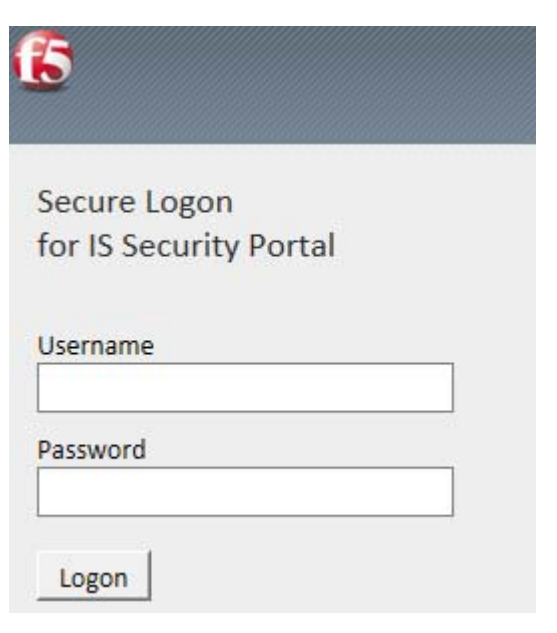

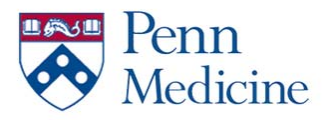

- 03. Enter your UPHS Credentials
- 04. Click "Logon"

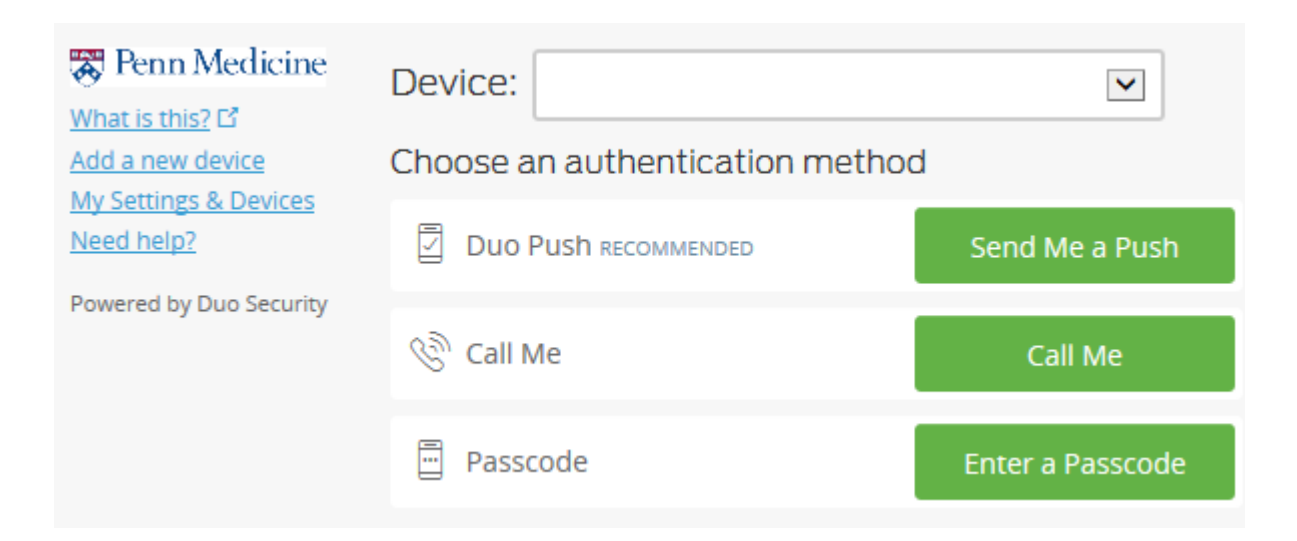

### 05. Authenticate again using your preferred method

| 6                   | Connected<br>Server: UPHS VPN<br>Session expires in 11:58:33               |                                    | Inbound Traffic<br>247.7 Kb/s<br>Outbound Traffic<br>136.0 Kb/s |
|---------------------|----------------------------------------------------------------------------|------------------------------------|-----------------------------------------------------------------|
| Connectio           | n                                                                          |                                    |                                                                 |
| ۲                   | Connect                                                                    | 0                                  | Disconnect                                                      |
| Establis<br>'Discon | h a connection and automatically r<br>nect' button to close your connectio | econnect if you<br>on and disconne | ur connection is dropped. Use the ect.                          |
| Chan                | ge Server                                                                  | Show Gr                            | vaph View Details                                               |

06. After a few moments, your status should show as "Connected"

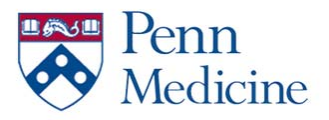

#### **Troubleshooting**

If you are experiencing VPN issues, you will most likely be placing a call to the Service Desk.

Here are the ways of looking at the VPN Client to obtain common troubleshooting information.

#### VPN Status and Server

- 1. Open the Penn Medicine VPN Client
- 2. Note "Status" and "Server"

| Disconnected<br>Server: UPHS VPN   | Inbound Traffic<br>O b/s<br>Outbound Traffic<br>O b/s |
|------------------------------------|-------------------------------------------------------|
| Connection                         |                                                       |
| 6 Connect                          | 0 Disconnect                                          |
| Close a connection and disconnect. |                                                       |
| Change Server                      | Show Graph View Details                               |

#### **IP Address**

- 1. Open the Penn Medicine VPN Client
- 2. Click "View Details"

| Connected<br>Server: UPHS VPN<br>Session expires in 13              | Connected<br>Server: UPHS VPN<br>Session expires in 11:58:33 |                                        |
|---------------------------------------------------------------------|--------------------------------------------------------------|----------------------------------------|
| Connection<br>OConnect                                              | 0                                                            | Disconnect                             |
| Establish a connection and auto<br>'Disconnect' button to close you | matically reconnect if you<br>r connection and disconn       | ur connection is dropped. Use the ect. |
| Change Server                                                       | Show Gr                                                      | raph View Details                      |

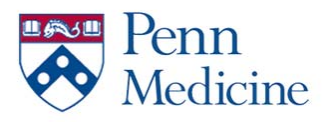

## 3. Note the "Client IPv4 Address"

| nnection Details Statistic | s Notifications | Routing Table    | IP Configuration | Miscellaneous |                     |
|----------------------------|-----------------|------------------|------------------|---------------|---------------------|
| Connection                 |                 |                  | Proxy Addre      | ess           |                     |
| Status:                    |                 | Connecte         | d HTTPS Prox     | у             | None                |
| Server:                    | vpn.uphs.upenr  | n.edu (UPHS VPN  | )                |               |                     |
| Tunnel Details             |                 |                  | Troubleshoo      | ting          |                     |
| Client IPv4 address:       |                 | 10.168.0.12      | 3 🔘 Standard     | d logging     |                     |
| Client IPv6 address:       |                 |                  | Extende          | d loaaina     |                     |
| Protocol/Port:             |                 | TCP/44           | 3                |               |                     |
| Protocol Version:          | т               | LSv1.2 (2048-bit | :)               |               |                     |
| Key Exchange Algorithm     | :               | ESDH (1024-bit   | :)               |               |                     |
| Cipher Algorithm:          |                 | AES (256-bit     | Diagnost         | tics Report   |                     |
| Hash Algorithm:            |                 | Unknown (0-bit   |                  |               |                     |
| Compression:               |                 | GZI              | P Viev           | v Logs        | Network Diagnostics |
| Idle Session Timeout:      |                 | 00:04:43         | 3                |               |                     |
| Idle:                      |                 | 00:00:08         | 3                |               | Close               |